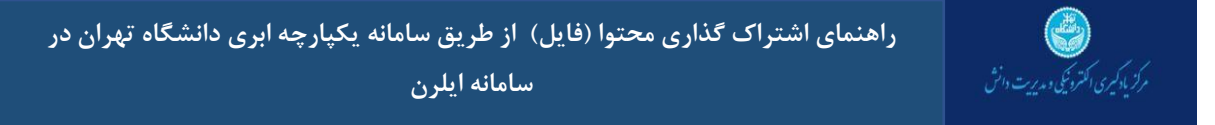

راهنمای اشتراک گذاری محتوا (فایل) در سامانه یکپارچه ابری دانشگاه تهران

- از طريق لينک "mycloud.ut.ac.ir" وارد پيشخوان/ صفحه اصلي شويد.
  - برای اشتراک گذاری محتوا (فایل) از نوار بالا وارد بخش پرونده ها شوید.

| 2                |                            |                    | توم وتليد يام رسان            | 📰 🔛<br>enai سناطين | پېشخوان پروندهما منايت کنگو | 9   |
|------------------|----------------------------|--------------------|-------------------------------|--------------------|-----------------------------|-----|
|                  | نان بخیر                   | صبحا               |                               |                    |                             |     |
|                  |                            |                    |                               |                    |                             |     |
|                  |                            | نانی برای آب و هوا | ىيىن وضعيت تعيين موقعيت مك    | 2 <sup>0</sup> •   |                             |     |
|                  |                            | _                  |                               |                    | uzta der                    | 4   |
| Ē                | ليست كارها                 | 88                 | تماس های گرفته شده            | 8                  | رویدادهای آینده             |     |
|                  |                            |                    |                               |                    |                             |     |
| 1                |                            |                    | 88                            |                    |                             | 1   |
|                  | کاری برای انجام وجود ندارد | د بگویید!          | به همکاران و دوستانتان خوش آم | ندارد              | هیچ رویدادی در آینده وجود ن | N.  |
| <u> </u>         |                            |                    | مکالمه را شروع کنید           |                    | ايجاد رويداد جديد           | L.  |
|                  |                            |                    |                               |                    |                             |     |
|                  |                            |                    |                               |                    |                             | - 1 |
| https://mycloud. | ut.ac.ir/apps/files/       |                    |                               |                    |                             |     |

از طریق " + " می توانید فایل موردنظر خود را انتخاب و در سامانه بارگذاری کنید.

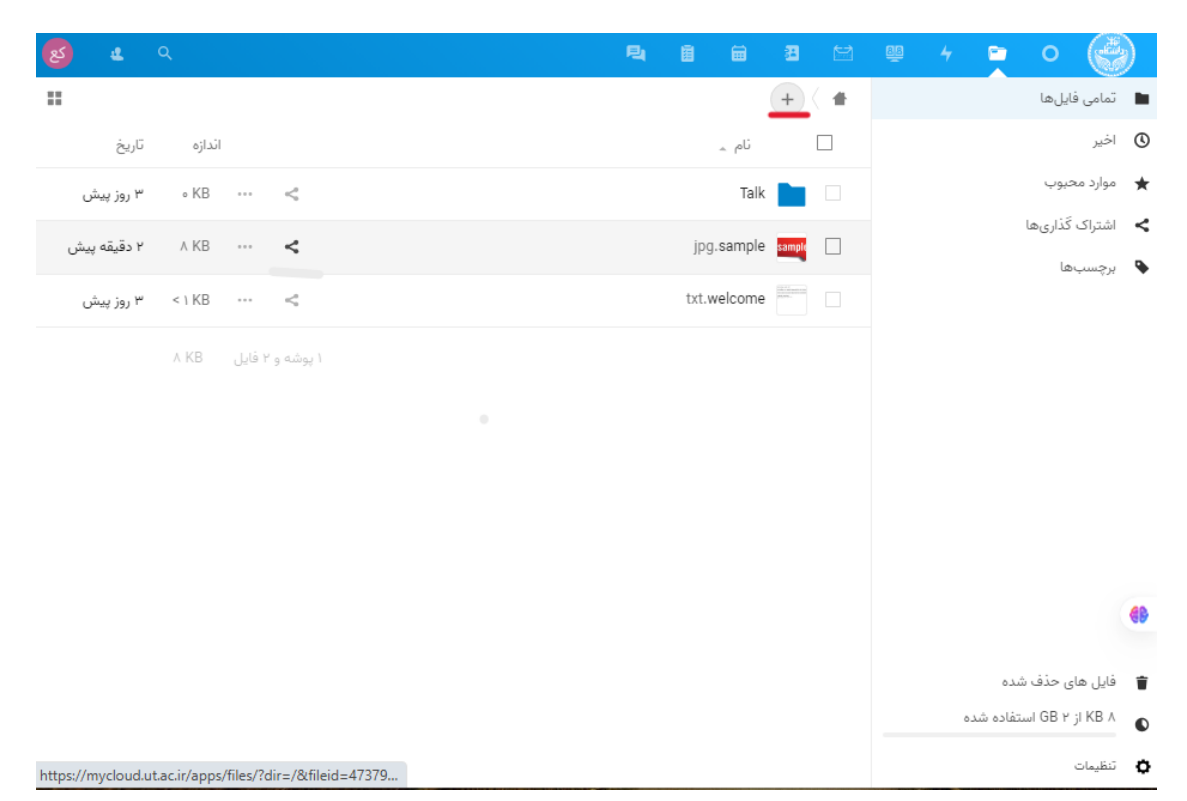

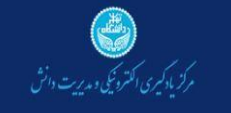

 بعد از اتمام بارگذاری، محتوا (فایل) مورد نظر را انتخاب کرده و گزینهی اشتراک گذاری را مطابق تصویر انتخاب کنید.

| <mark>8</mark> 4 9                                      | P4 | Ē     |         | 8      |     | 88 | 4 |           | 0         | C.       |    |
|---------------------------------------------------------|----|-------|---------|--------|-----|----|---|-----------|-----------|----------|----|
| :                                                       |    |       |         | +      | ( 🖷 |    |   |           | ايلھا     | تمامی ف  |    |
| اندازه تاريخ                                            |    |       | نام _   |        |     |    |   |           |           | اخير     | ٩  |
| یش «KB ۰۰۰ اور پیش                                      |    |       | Talk    |        |     |    |   |           | فيوب      | موارد مە | *  |
| دقیقه پیش ۲ م KB 🚥 <                                    |    | jpg   | .sample | sample |     |    |   |           | كَذارىھا  | اشتراک   | <  |
| روز پیش ۲۰۰۰ د روز پیش                                  |    | txt.v | velcome |        |     |    |   |           | ها        | برچسب    | •  |
| ۱ پوشه و ۲ فایل ۸ KB                                    |    |       |         |        |     |    |   |           |           |          |    |
|                                                         |    |       |         |        |     |    |   |           |           |          | 68 |
|                                                         |    |       |         |        |     |    |   | نىدە      | ی حذف ش   | فایل ها: | ŵ  |
|                                                         |    |       |         |        |     |    | 0 | تفاده شده | H GB ۲ اس | ۸ KB از  | 0  |
| https://mycloud.ut.ac.ir/apps/files/?dir=/&fileid=47379 |    |       |         |        |     |    |   |           |           | تنظيمات  | ¢  |

سپس علامت" + " را بزنید تا لینک اشتراک گذاری فایل موردنظر شما ایجاد و کپی شود.

| 👩 😃 વ                                                                               |             |        |        | ١          | 믹 | Ē       | ₩.    | 8      |     | <u>88</u> | 4 |           | 0              |          |    |
|-------------------------------------------------------------------------------------|-------------|--------|--------|------------|---|---------|-------|--------|-----|-----------|---|-----------|----------------|----------|----|
| x                                                                                   |             |        |        |            |   |         |       | +      | ( 🖷 |           |   |           | ايلھا          | تمامی فا |    |
|                                                                                     | تاريخ       | ائدازه | I      |            |   | ÷.      | ئام   |        |     |           |   |           |                | اخير     | () |
| sample                                                                              | ۳ روز پیش   | ∘ KB   |        | <          |   |         | Talk  |        |     |           |   |           | يوب            | موارد مح | *  |
|                                                                                     | ۳ دقیقه پیش | ∧ KB   |        | <          |   | jpg.sa  | ample | sample |     |           |   |           | کَذاریها<br>ما | اشتراک أ | <  |
|                                                                                     | ۳ روز پیش   | < 1 KB |        | <          |   | txt.wel | come  |        |     |           |   |           | Le<br>Le       | برچسب    | •  |
| sample.jpg ★<br>ستا الحقيقة بيش KB, ۳۸                                              |             | ∧ KB   | ۱ فایل | ۱ پوشه و ۲ |   |         |       |        |     |           |   |           |                |          |    |
| ې ک 🚇 4 K ا <b>شتراک</b> فعالیت کَپ نسخه ها نظرات                                   |             |        |        |            |   |         |       |        |     |           |   |           |                |          |    |
| نام، ایمیل یا آیدی<br>لینک اشتراک گذاری<br>دیگر بیوند اشتراک گذاری جدیدی ایجاد کنید | -           |        |        |            |   |         |       |        |     |           |   |           |                |          |    |
| بیوند داخلی<br>فقط برای کاربران با دسترسی به این<br>برونده کار می کند               |             |        |        |            |   |         |       |        |     |           |   |           |                |          | 69 |
| اضافه کردن به پروژه<br>موارد را به یک بروژه متصل کنید تا یافتن آن                   |             |        |        |            |   |         |       |        |     |           |   | بده       | ں حذف ش        | فایل هاو | Ť  |
| ها ساده تر شود                                                                      |             |        |        |            |   |         |       |        |     |           | 0 | نفاده شده | GB ۲ است       | , KB از  | ٥  |
|                                                                                     |             |        |        |            |   |         |       |        |     |           |   |           |                | تنظيمات  | ٥  |

در صورتی که میخواهید دسترسی به فایل به صورت رمزنگاری شده باشد، گزینه" سه نقطه " را انتخاب کرده و تیک " نگهداری کردن رمز عبور " را فعال و رمز عبور دلخواه (مطابق تصویر) را وارد نمایید. (به همین روش می توانید از قابلیتهای دیگر نظیر اجازهی ویرایش به مخاطب، پنهان کردن بارگیری (جلوگیری از دانلود) و ...

مرکز یاد کمیری اکترونیکی و مدیریت دانش

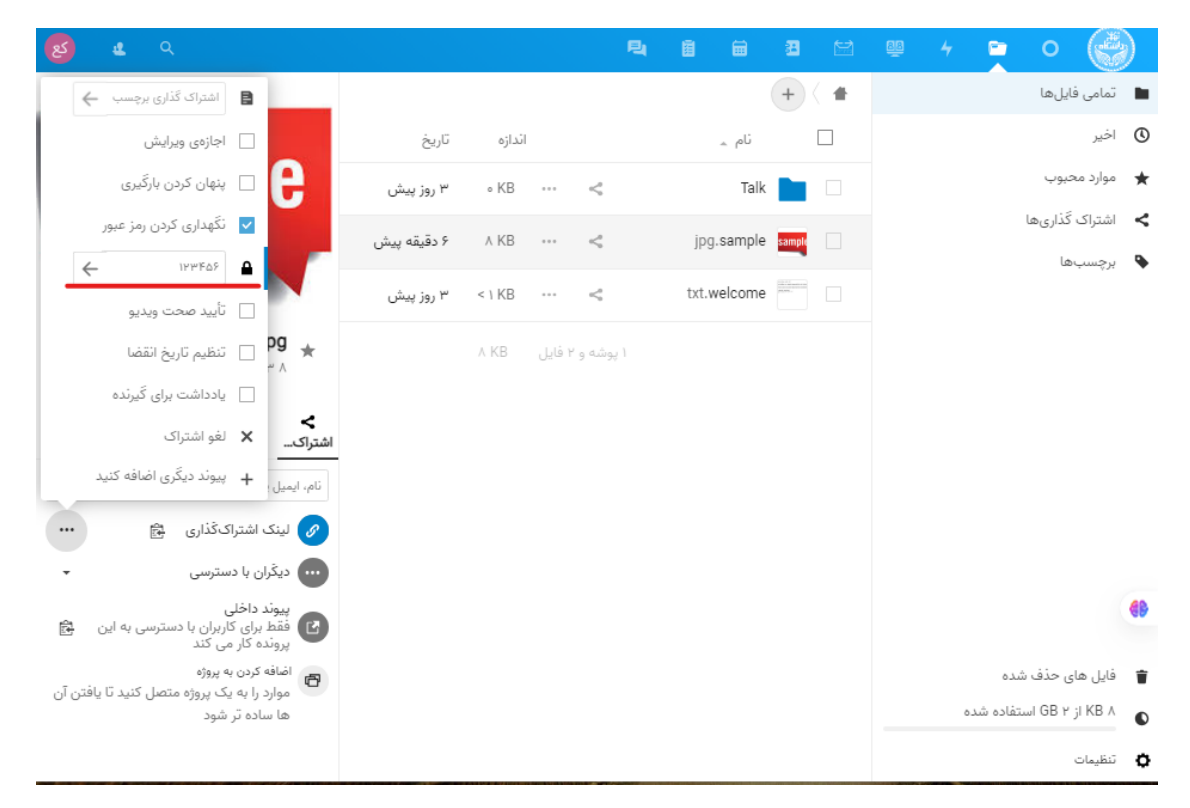

 در انتها گزینه " کپی به کلیپ بورد " را انتخاب نمایید تا بتوانید لینک اشتراک گذاری فایل مدنظر را استفاده نمایید.در صورت انتخاب گزینه نگهداری رمز عبور لازم است، برای دسترسی به لینک فایل اشتراک گذاری شده <u>رمز</u> <u>عبور</u> را دراختیار قرار دهید.

| رچه ابری دانشگاه تهران در                                             | مرکز پادگیری اکتروکی د مدیریت دانش |        |        |            |    |             |        |    |    |                          |           |
|-----------------------------------------------------------------------|------------------------------------|--------|--------|------------|----|-------------|--------|----|----|--------------------------|-----------|
|                                                                       |                                    |        |        |            | 8. | 8 8         |        | ea | aa |                          |           |
|                                                                       |                                    |        |        |            | ~  |             |        |    | 44 |                          | <u></u>   |
| اشتراک گذاری برچسب 🔶                                                  |                                    |        |        |            |    |             | +      |    |    | نمامی فایلها             | -         |
| 📃 اجازہی ویرایش                                                       | تاريخ                              | اندازه |        |            |    | ئام 🔬       |        |    |    | اخير                     | ٩         |
| 🛛 پنهان کردن بارگیری                                                  | ۳ روز پیش                          | ∘ KB   |        | <          |    | Tal         | k 📄    |    |    | موارد محيوب              | *         |
| ⊻ نگهداری کردن رمز عبور                                               | ۷ دقیقه پیش                        | ∧ KB   |        | <          |    | jpg.sampl   | e samp |    |    | اشتراک گذاریها           | <         |
| ←                                                                     | ÷                                  | < ) KP |        | 2          |    | tyt welcom  |        | -  |    | برچسبها                  | •         |
| 📃 تأييد صحت ويديو                                                     | ۲ رور پیس                          | S I ND |        | ~          |    | LAL WEICOIN | -      |    |    |                          |           |
| 🗙 Pg 🚊 تنظیم تاریخ انقضا                                              |                                    | ∧ KB   | ۱ فایل | ا پوشه و ' |    |             |        |    |    |                          |           |
| 📃 یادداشت برای کَیرنده                                                |                                    |        |        |            |    |             |        |    |    |                          |           |
| اشتراک × لغو اشتراک                                                   |                                    |        |        |            |    |             |        |    |    |                          |           |
| نام، ایمیل، 🕂 پیوند دیگری اضافه کنید                                  |                                    |        |        |            |    |             |        |    |    |                          |           |
| 💀 لینک اشتراک گذاری 🗟                                                 |                                    |        |        |            |    |             |        |    |    |                          |           |
| ••• دیکَران با دستر کپی به کلیپ بورد 🔹                                |                                    |        |        |            |    |             |        |    |    |                          |           |
| پیوند داخلی<br>فقط برای کاربران با دسترسی به این<br>پرونده کار می کند |                                    |        |        |            |    |             |        |    |    |                          | <b>()</b> |
| اضافه کردن به پروژه 🗗                                                 |                                    |        |        |            |    |             |        |    |    | فایل های حذف شده         | Ŵ         |
| موارد را به یک پروژه منصل دنید تا یافتن آن<br>ها ساده تر شود          |                                    |        |        |            |    |             |        |    |    | ۸ KB از ۲ GB استفاده شده | ۵         |
| https://mycloud.ut.ac.ir/s/tTsAtNGGYjKKMrE                            |                                    |        |        |            |    |             |        |    |    | تنظيمات                  | ¢         |

به منظور قراردادن این لینک دسترسی به فایل مورد نظر در سامانه ایلرن، کافی است پس از ورود به درس مربوطه فعال کردن حالت ویرایش، مراحل زیر را طی نمایید :

۱- اضافه کردن منبع یا فعالیت

|                                    |                                    |                                    |                               | اليت يا منبع            | اضافه کردن یک فع             |
|------------------------------------|------------------------------------|------------------------------------|-------------------------------|-------------------------|------------------------------|
|                                    |                                    |                                    |                               |                         | جستجو                        |
|                                    |                                    |                                    |                               | منابع                   | همه فعالیتها                 |
| اللہ اسکورم<br>بستۂ اسکورم<br>۲۵ 🕄 | ت <b>ت:</b><br>برچسب<br>۲۵ ۲۵      | انک اطلاعاتی<br>بانک اطلاعاتی<br>ش | <b>جي:</b><br>بازخورد<br>10 1 | انتخاب<br>1 🟠 🕄         | :::<br>آزمون<br>合 1          |
| آر)<br>تکلیف<br>۲۵ ₪               | الار گفتگو<br>تالار گفتگو<br>۲۵ ۲۵ | ی<br>پیوند<br>۵ ۵                  | ت<br>پوشه<br>۲۵ گ             | ن<br>بيګبلوباتن<br>۲۵ آ | 後<br>بستهٔ محتوای IMS<br>① 合 |
| ل<br>کتاب<br>۲ €                   | می<br>کارگاه<br>ک                  | ااا<br>فرم ارزیابی درس<br>۲۵ 🕄     | +)<br>فايل                    | ات<br>صفحه<br>۲۵ 🕄      | یے<br>چت متنی<br>12 ا        |

۲- گزینه پیوند را انتخاب نمایید و آدرس کپی شده را در بخش پیوند خارجی وارد نمایید.